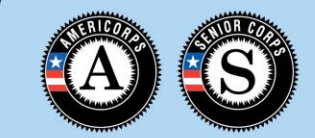

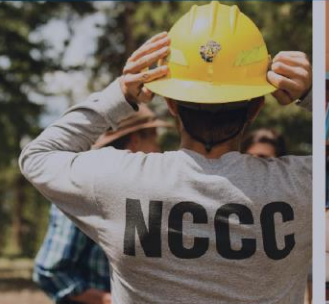

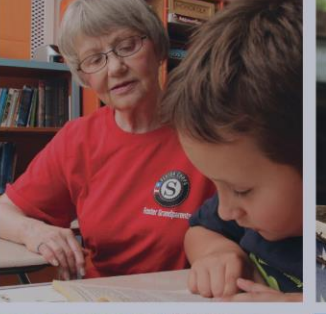

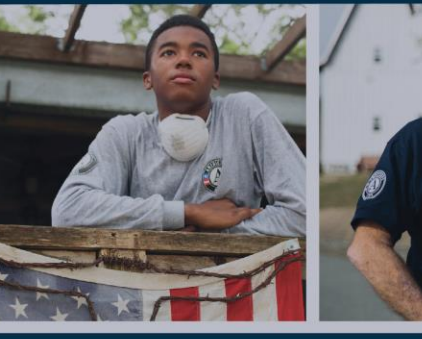

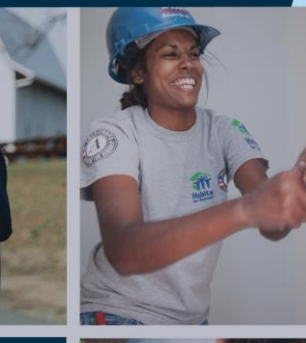

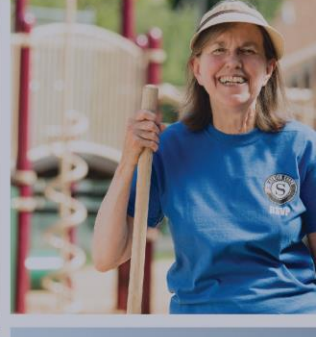

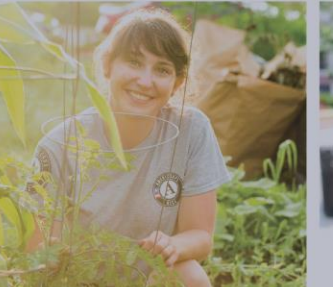

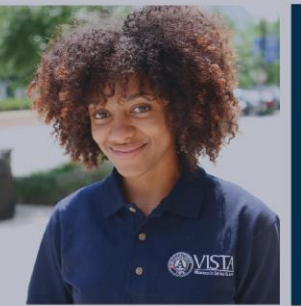

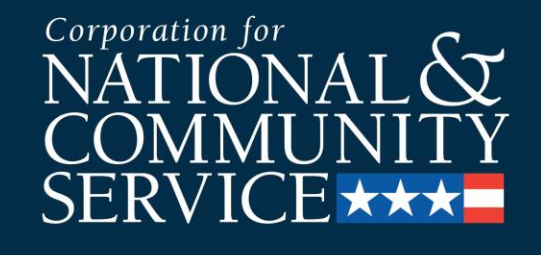

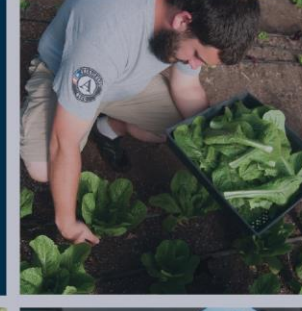

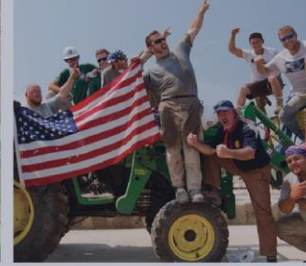

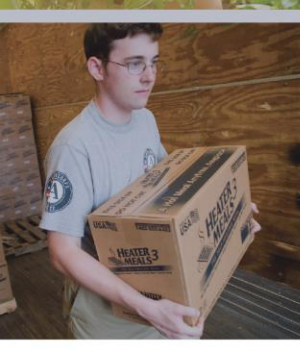

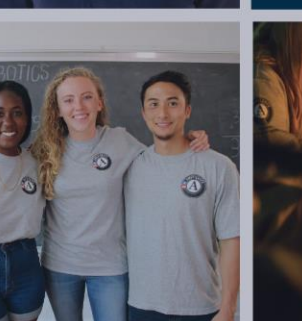

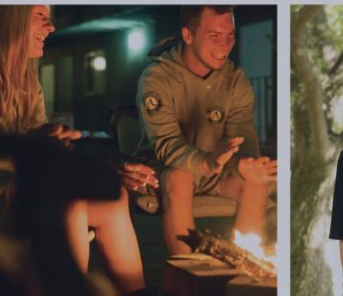

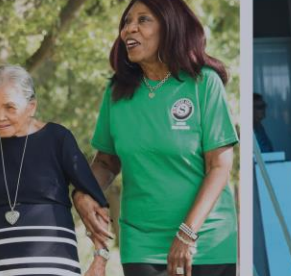

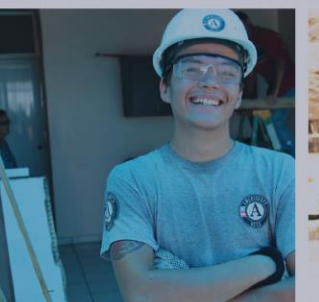

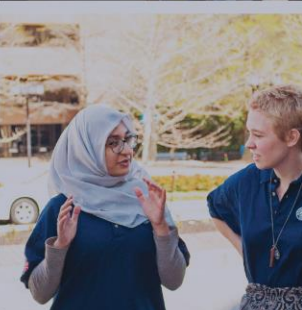

#### **Member Enrollment**

2019 Enrollment Process

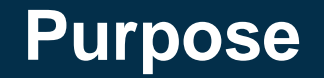

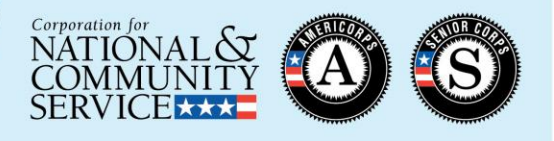

- This presentation is designed to guide AmeriCorps program users through the AmeriCorps member enrollment process in the MyAmeriCorps Portal
- The presentation represents AmeriCorps State and National requirements for enrolling members in the Portal as of April 2019
- Please begin the member enrollment process as soon as possible after grant notification. This includes taking proactive steps to plan for member recruitment, citizenship verification, and National Service Criminal History Check processes well in advance of your expected member start dates.
- If you are a subgrantee, please ensure you are following any additional policies or procedures required by your State Commission or prime grantee

#### **Enrollment Process Flow Chart**

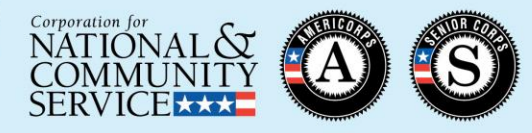

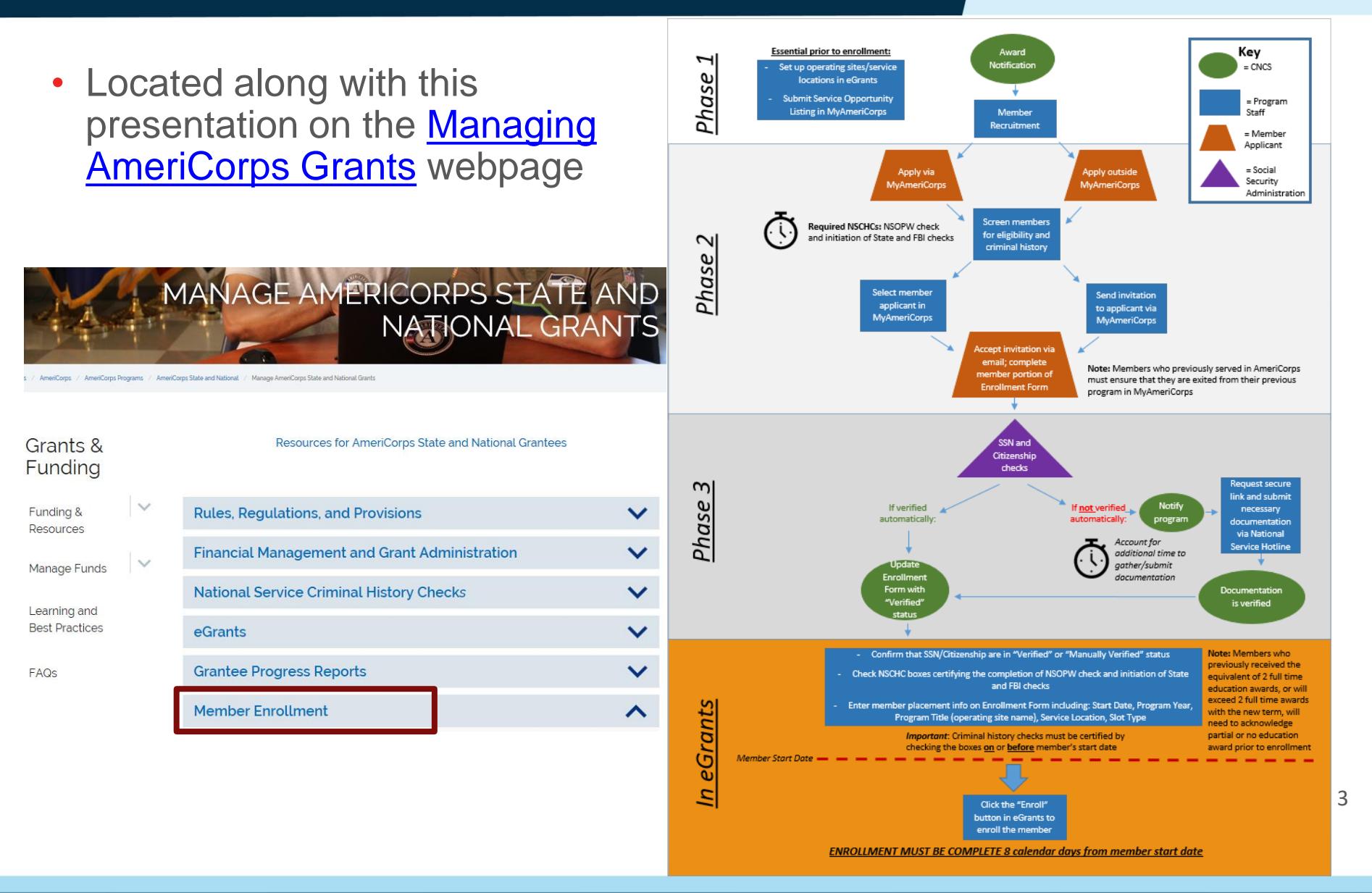

#### Phase 1

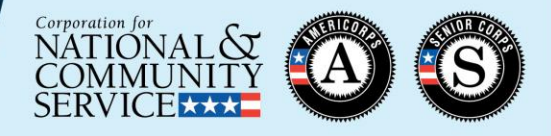

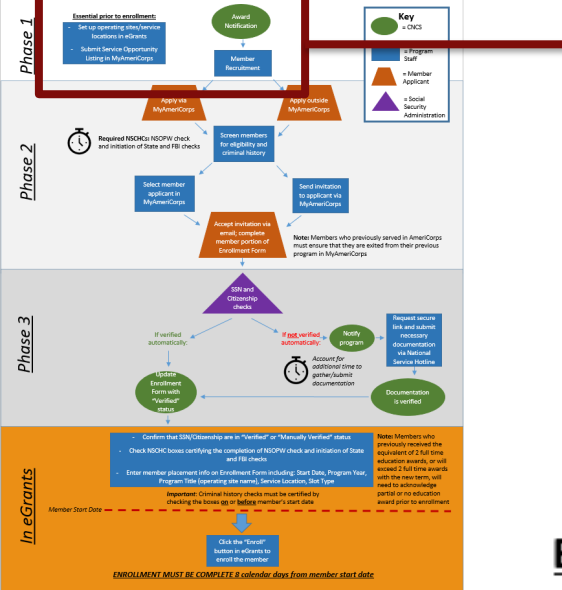

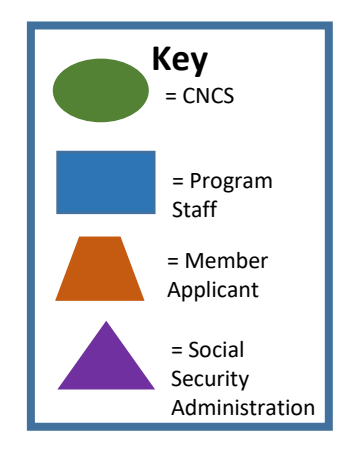

#### Essential prior to enrollment:

- Set up operating sites/service locations in eGrants
- Submit Service Opportunity Listing in MyAmeriCorps

Award Notification

#### **Award Notification**

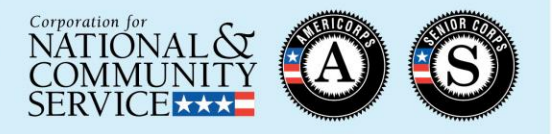

Award Notification

- National Direct and Tribal Grantees ("Direct Grantees") are notified by CNCS
  - Email notification: April
  - Notice of Grant Award: prior to requested grant start date
    - Can be accessed via eGrants:

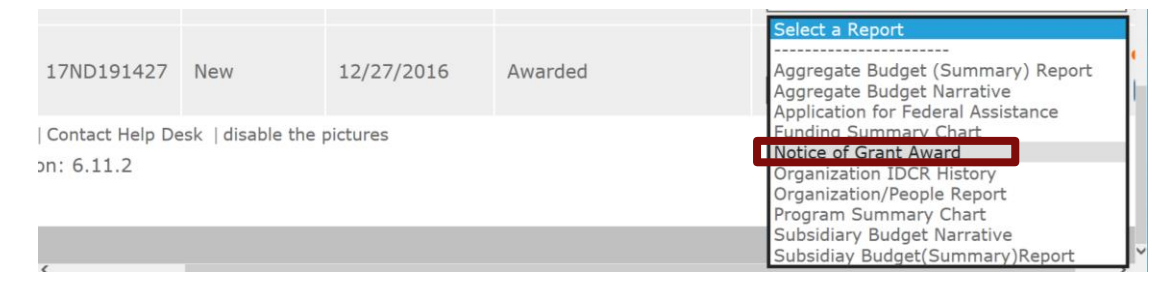

• Subgrantees are notified by their State Commission

#### **Notice of Grant Award (Direct Grantees and State Commissions)**

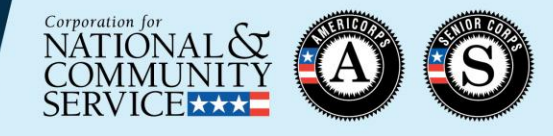

and Budget

| Award<br>Notification | Notice of Gr                                                                                                    | ant Awa                                                                   | rd                                            |                                                                                                    | Corporation for National and C<br>250 E S<br>Washingto                                                                                                    | Community Serv<br>treet SW, Suite 30<br>on, DC 20525-000<br>(202) 606-5000 | <b>rice</b><br>00<br>01<br>0 | Grant ID                                                                                                    |
|-----------------------|----------------------------------------------------------------------------------------------------|---------------------------------------------------------------------------|-----------------------------------------------|----------------------------------------------------------------------------------------------------|----------------------------------------------------------------------------------------------------|----------------------------------------------------------------------------|------------------------------|----------------------------------------------------------------------------------------------------|
|                       | AmeriCorps Nation<br>Grantee<br>Award Information<br>Agreement No.:<br>Amendment No.:<br>0<br>CFDA No.:<br>94<br>Award Description<br>This award funds the ap<br>date of the member encomonitor your regulatory     | nal<br>4.006<br>n<br>pproved 2017-1<br>pilment period.<br>7 and budgetary | 8 AmeriCorps<br>Your 2017-1<br>7 matches upon | Performance I<br>Budget Perioc<br>Grant Year:<br>s National Dire<br>8 regulatory m<br>n submission o | Period:<br>07/01/2017 - 06/30/202<br>1:<br>07/01/2017 - 06/30/202<br>I<br>ct program. No member may enroll prior<br>atch is 24% and your budgetary match is<br>f your financial reports. | 0<br>0<br>or to the approved sta<br>s 63%. CNCS will                       | -<br>-<br>-<br>ut            | Project and Budge<br>Periods (NOT the<br>same as member<br>enrollment period,<br>which may start<br>later and/or end |
|                       | Purpose<br>The purpose of this award is to assist the grantee in carrying out a national service program as authorized by the National and<br>Community Service Act of 1990. as amended (42 U.S.C. §12501 et seq.). |                                                                           |                                               |                                                                                                    |                                                                                                    |                                                                            | -                            | earlier)                                                                                                    |
|                       | Year 1                                                                                                    | ON<br>Previously<br>Awarded<br>This Year                                  | This Award/<br>Amendment                      | Total Current<br>Year                                                                                | Member Information<br>Member Education Awards as of this Amendme                                                                                                    | ent                                                                        | -                            | and member                                                                                                    |
|                       | Total Obligated by CNCS<br>Grantee's Unobligated<br>Balance (Carryover)                                                                                                    | \$0<br>\$0                                                                | \$340,875<br>\$0                              | \$340,875<br>\$0                                                                                     | Full Time (1700 hours)<br>1-Year Half Time (900 hours)<br>2-Year Half Time (1st Year)<br>2-Year Half Time (2nd Year)                                                                     | 25 (<br>0 (<br>0 (<br>0 (<br>0 (                                           |                              | positions                                                                                                    |
| [                     | Total Available<br>Cumulative Funding for<br>Total Awarded in Previou<br>Total CNCS Funds Award                                                                                                    | \$0<br>or Project Per<br>s Amendments<br>led to Date                      | \$340,875                                     | \$340,875<br>\$0<br>\$340,875                                                                        | Reduced Half Time (675 hours)<br>Quarter Time (450 hours)<br>Minimum Time (300 hours)<br>Member Service Years (MSY Awards)                                                               | 0 0<br>0 0<br>25                                                           |                              | Special conditions<br>on the award                                                                                   |
|                       | Funding Source a<br>2017OPE1-F11-OPO-<br>Special Condition                                                                                                    | 23000-4101                                                                |                                               |                                                                                                    | \$340,875.00                                                                                                    |                                                                            |                              | subgrantee-                                                                                                    |
|                       | The grantee must subm                                                                                                    | it the following                                                          | , items to the l                              | Program Office                                                                                       | r for review and approval before membe                                                                                                    | ers will be allowed to                                                     |                              | conditions)                                                                                                    |

#### Set up Operating Sites (Direct Grantees)

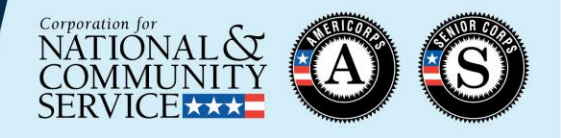

#### Essential prior to enrollment:

Set up operating sites/service

locations in eGrants

Submit Service Opportunity

Listing in MyAmeriCorps

- Set up operating sites in the Portal (direct grantees only)
  - Required in order to issue member invitations
  - See Program Management tutorial on the Knowledge Network

| Welcome Sarah                 | View Operating Sites        |                           |              |                    |          |    |  |  |
|-------------------------------|-----------------------------|---------------------------|--------------|--------------------|----------|----|--|--|
| Portal Home                   |                             |                           |              |                    |          |    |  |  |
| Search Potential Applicants   | <b>Operating Site Infor</b> | Operating Site Infomation |              |                    |          |    |  |  |
| Search Submitted Applications |                             |                           |              |                    |          |    |  |  |
| Manage Members                | Program Code                | Operating Site            | Program Year |                    |          |    |  |  |
| Invite Members                | 17NDH                       |                           | 2018         | Delete             |          |    |  |  |
| SSN & Citizenship Status      | 17NDH                       |                           | 2018         | Delete             |          |    |  |  |
| 🕗 Manage Programs             | 17NDH                       |                           | 2018         | Delete             |          |    |  |  |
| Manage Service Locations      | 17NDH                       |                           | 2018         | Delete             |          |    |  |  |
| Manage Users                  |                             |                           | View Previou | s Operating Sites  | Click to |    |  |  |
| Recruitment Workbasket        |                             |                           |              |                    |          |    |  |  |
| S&N Workbasket                |                             |                           | сгеа         | ate operating site | 📥 set up |    |  |  |
| S&N Reports                   |                             |                           |              |                    | oporati  | 20 |  |  |
|                               |                             |                           |              |                    | operatin | ıВ |  |  |
|                               |                             |                           |              |                    | sites    |    |  |  |

# **Set up Service Locations**

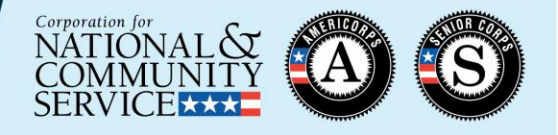

#### Essential prior to enrollment:

Set up operating sites/service

locations in eGrants

Submit Service Opportunity

Listing in MyAmeriCorps

- Set up service locations in the Portal
  - All AmeriCorps members must be assigned to service locations
  - See Program Management tutorial on the Knowledge Network

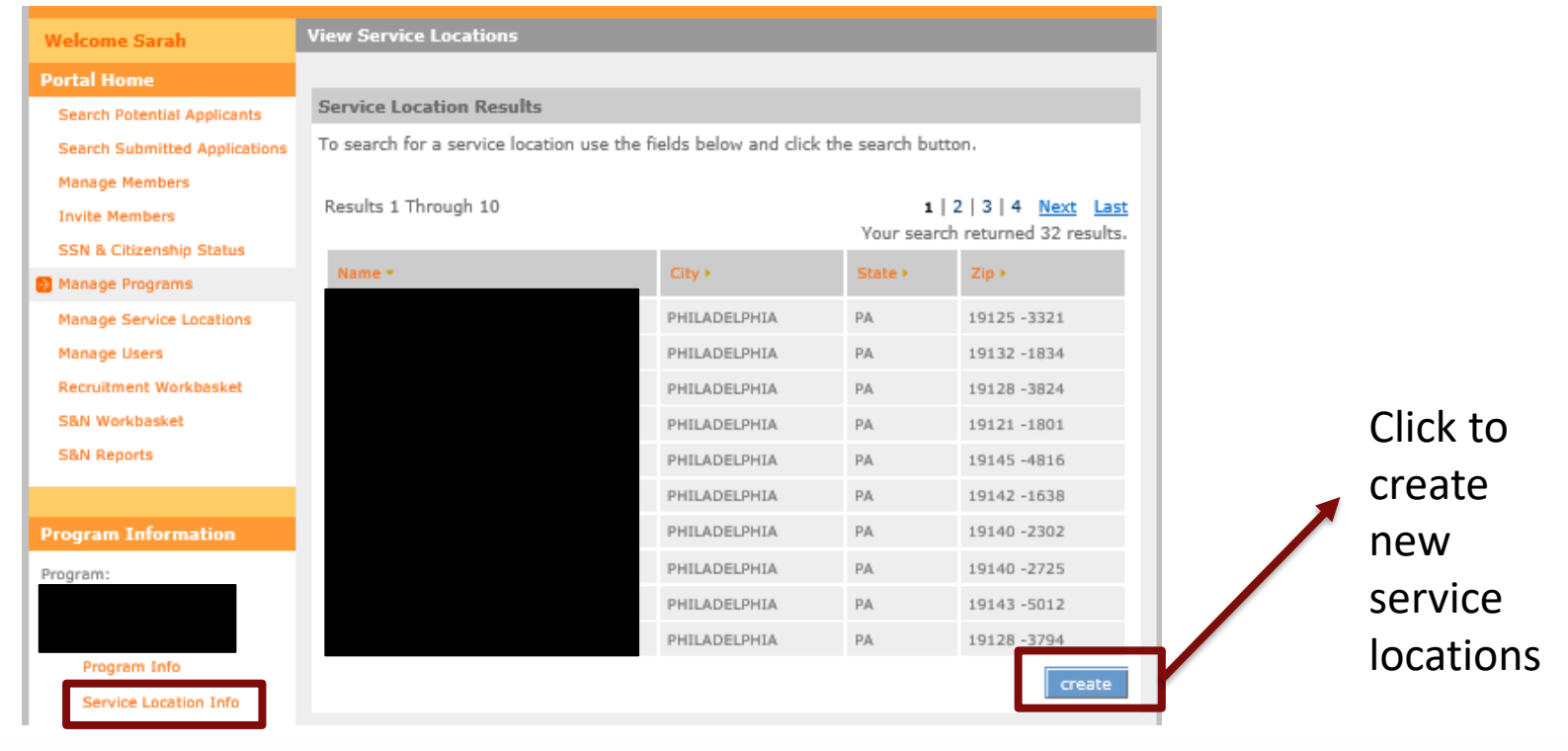

# **Service Opportunity Listings**

GRANTS

Welcome

Portal Ho

Recruitme

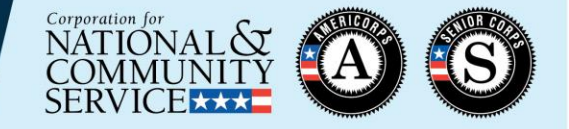

#### **Essential prior to enrollment:**

Set up operating sites/service locations in eGrants

Submit Service Opportunity Listing in MyAmeriCorps

- Grantees are required to post all available member service opportunities in the MyAmeriCorps Portal
  - Service Opportunity Listing Resources
    - PowerPoint ٠ Step-by-step
    - Requirements
    - Template
- Grantees may also use other recruitment strategies in addition to MyAmeriCorps

| elcome Dorothy                           | Recruitment Workbasket |                                                       |                            |            |            |          |         |  |
|------------------------------------------|------------------------|-------------------------------------------------------|----------------------------|------------|------------|----------|---------|--|
| ortal Home                               |                        |                                                       |                            |            |            |          |         |  |
| Trainee Profile                          | Pe                     | ending Applications Service                           | Service Opportunities VADs |            |            |          |         |  |
| Search Potential Applicants              |                        |                                                       |                            |            |            |          |         |  |
| Search Submitted Applications            | Create C               | )pportunity Listing                                   |                            |            |            |          |         |  |
| Manage Members                           |                        |                                                       |                            |            |            |          |         |  |
| Invite Members                           | Show Hidden Listings   |                                                       |                            |            |            |          |         |  |
| SSN & Citizenship Status                 | ID                     | Name                                                  | Туре                       | Start Date | Location   | Status   |         |  |
| Manage Events                            | 46033                  | Literacy Volunteers of IL - VOCAL<br>AmeriCorps       | SN                         | 09/01/2012 | Chicago    | Approved | view/ed |  |
| Manage Programs                          | 3097                   | Literacy Volunteers of Illinois, Inc                  | SN                         | 06/29/2009 | Chicago    | Approved | view/ed |  |
| Manage Service Locations<br>Manage Users | 75495                  | Literacy Volunteers of Illinois -<br>VOCAL Americorps | SN                         | 09/01/2017 | Chicago    | Approved | view/ed |  |
| Recruitment Workbasket                   | 129948                 | Super Awesome 'Corp                                   | SN                         | 06/05/2018 | Washington | Pending  | view/ed |  |
| S&N Workbasket<br>S&N Reports            | 37584                  | Literacy Volunteers of Illinois, VOCAL<br>AmeriCorps  | SN                         | 06/01/2010 | Chicago    | Approved | view/ed |  |
| VISTA Workbasket                         | 46032                  | Literacy Volunteers of IL - VOCAL<br>AmeriCorps       | SN                         | 09/01/2012 | Chicago    | Approved | view/ed |  |
| Sponsor Verification<br>VISTA Reports    | 57304                  | Literacy Volunteers of Illinois -<br>VOCAL            | SN                         | 09/01/2015 | Chicago    | Approved | view/ed |  |
|                                          | 68831                  | Literacy Volunteers of Illinois -<br>VOCAL*AmeriCorps | SN                         | 02/10/2016 | Chicago    | Approved | view/ed |  |
|                                          |                        |                                                       |                            |            |            |          |         |  |

To create a new Service Opportunity Listing

To modify an existing Service Opportunity Listing

#### Phase 2

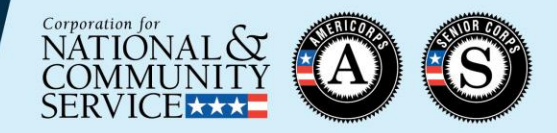

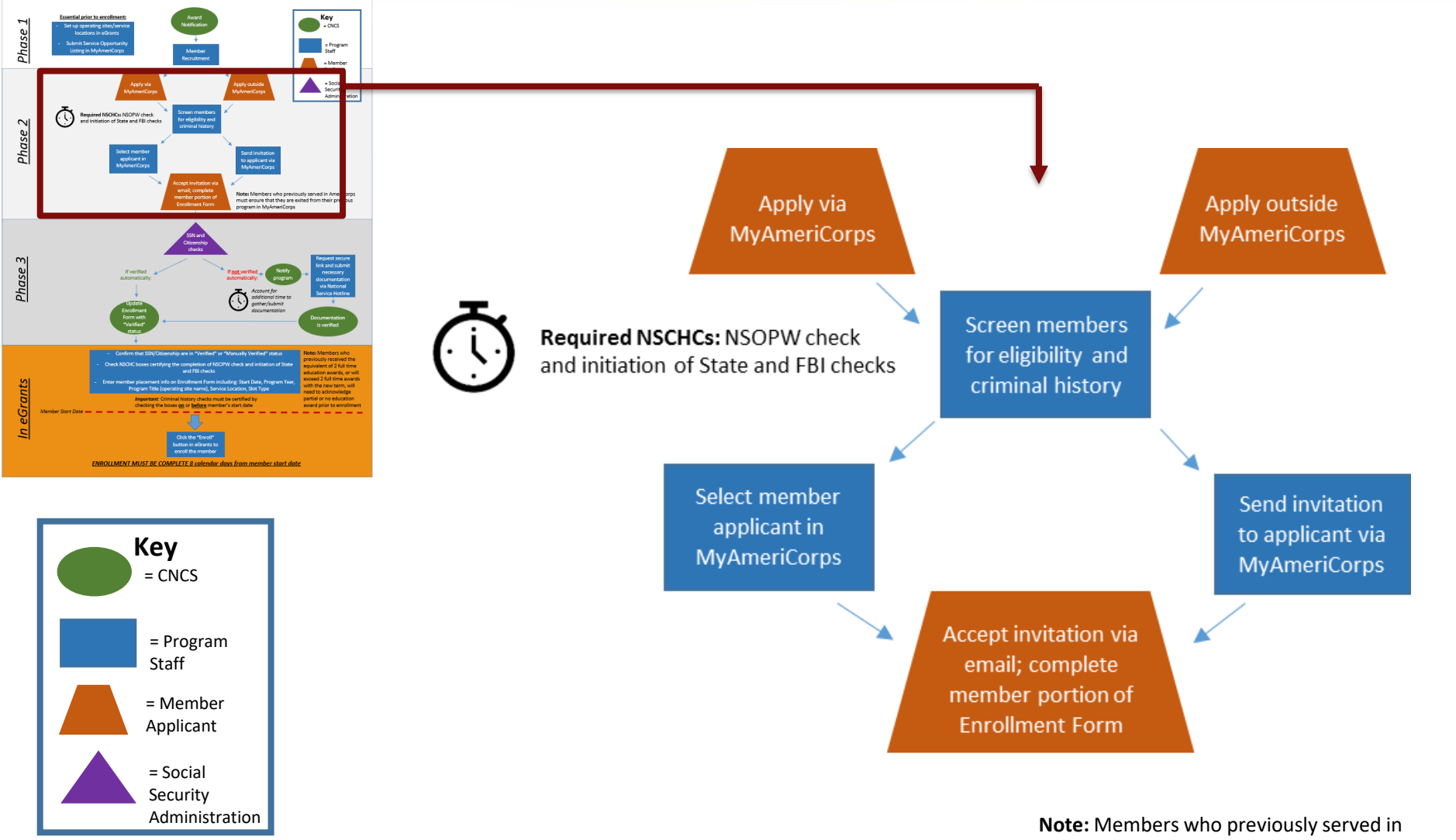

AmeriCorps must ensure that they are exited from their previous program in MyAmeriCorps

## **Receiving Member Applications**

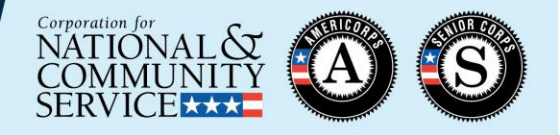

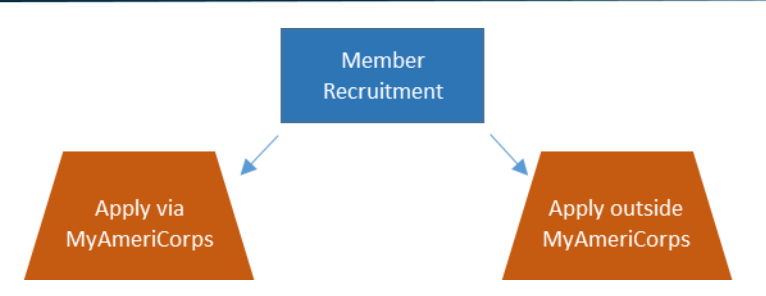

 Programs can set up their Service Opportunity Listings to allow members to apply inside and/or outside of MyAmeriCorps:

| Are you accepting applications now?*  Yes O No                                                 | Indicates                                   |
|------------------------------------------------------------------------------------------------|---------------------------------------------|
| Accepting applications from: (mm/dd/yyyy) Application deadline: (mm/dd/yyyy)                   | whether or not                              |
| Do you accept AmeriCorps application?*                                                         | member                                      |
| If you require your own application, how do applicants get it? Phone: E-mail: Website: http:// | candidates can<br>apply via<br>MyAmeriCorps |

Programs that do not accept applications via MyAmeriCorps must develop their own process to receive applications and select members

### **Member Screening**

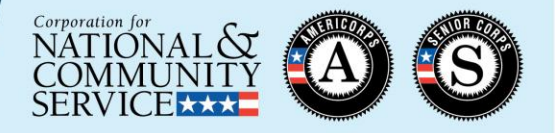

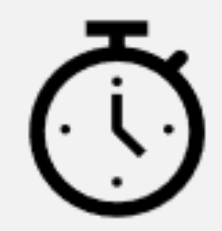

Required NSCHCs: NSOPW check and initiation of State and FBI checks Screen members for eligibility and criminal history

- Programs must conduct screening of prospective members as part of the recruitment and selection process
  - Eligibility (<u>45 CFR § 2522.200</u>)

- Age

- U.S. citizen/national/lawful permanent resident
- National Service Criminal History Check (NSCHC)
  - <u>A National Sex Offender Public Website (NSOPW)</u> check completed prior to the start of service
  - State and/or FBI checks initiated prior to the start of service
  - Additional details can be found in the <u>National Service Criminal</u> <u>History Check Manual</u>

# National Service Criminal History Checks (NSCHCs)

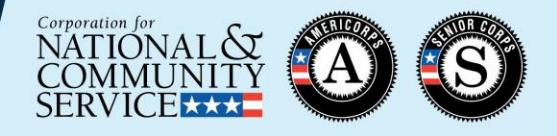

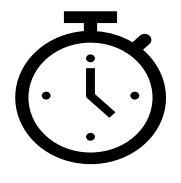

**Required NSCHCs:** NSOPW check and initiation of State and FBI checks

- Recommended NSCHC process:
  - Establish Truescreen and Fieldprint accounts
    - CNCS-approved vendors that provide components of the National Service Criminal History Check (NSCHC)
      - Truescreen: State and NSOPW checks
      - Fieldprint: FBI checks
  - Use of these vendors is recommended to ensure NSCHC compliance
- Failure to conduct timely and compliant NSCHCs may:
  - Delay member enrollment
  - <u>Result in cost disallowances</u>

# **Truescreen and Fieldprint Resources**

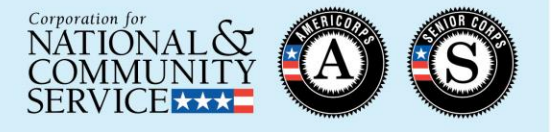

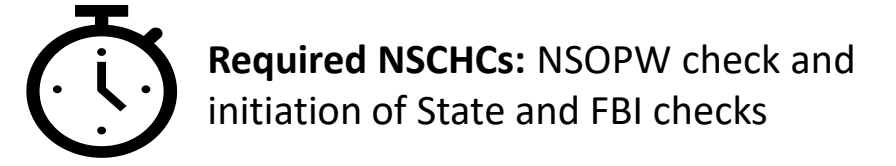

#### - NSOPW and State checks via Truescreen:

- Sign up and learn about the process here: <u>https://applicationstation.truescreen.com</u>
- Average turnaround time to obtain adjudication recommendation:
   1-5 business days
- See individual state information here: <u>https://www.nationalservice.gov/resources/criminal-history-check-state-state</u>
- FBI checks via Fieldprint:
  - Sign up and learn about the process here: <u>www.fieldprintcncs.com</u>
  - Average turnaround time to obtain adjudication recommendation:
     48 hrs or 2 business days

# National Service Criminal History Checks (NSCHCs)

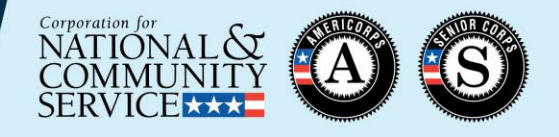

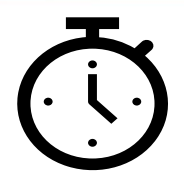

**Required NSCHCs:** NSOPW check and initiation of State and FBI checks

 NSOPW completion and State/FBI check initiation must be certified by checking the relevant boxes on the Member Enrollment Form <u>no later than</u> the member's start date. (Remember to click "save information" after checking the boxes!)

 NSOPW check:
 I certify that I have conducted, reviewed, and adjudicated the results of a nationwide

 NSOPW check:
 NSOPW.gov check (with all jurisdictions on NSOPW.gov reporting) for this individual.

 State of Residence, State
 I certify that I have initiated the state of service and state of residence checks and FBI of Service, and FBI check

 initiation:
 ✓

 • 04/22/2019
 ②

#### The member's start date CANNOT be earlier than these dates

#### Member Acceptance via MyAmeriCorps

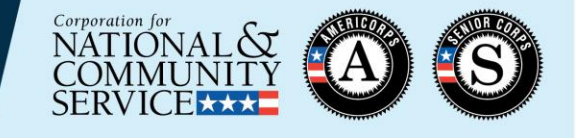

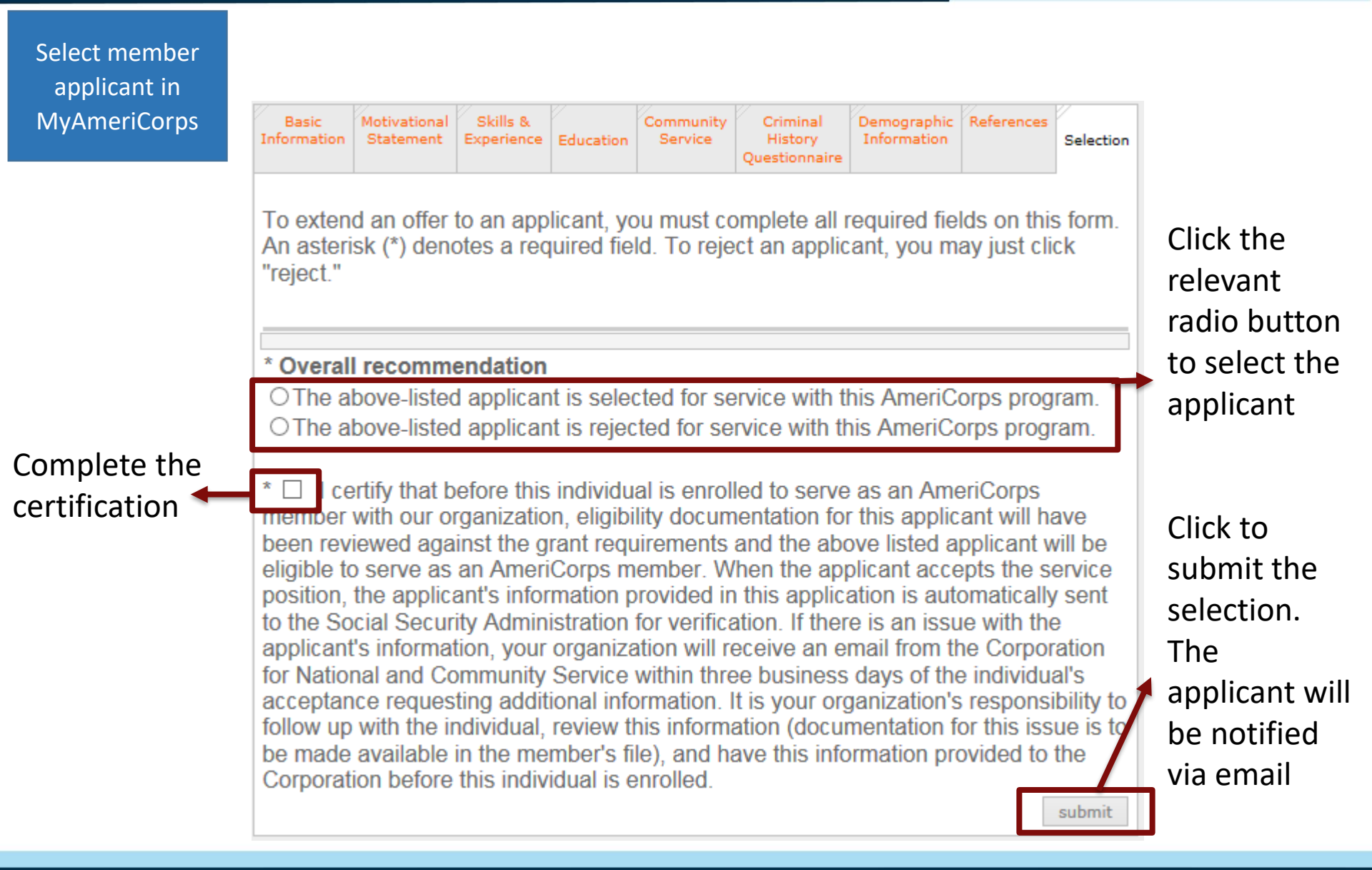

#### **Member Acceptance via Invitation**

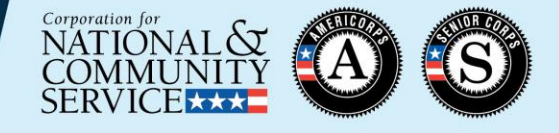

Send invitation to applicant via MyAmeriCorps

# eGrants

| Welcome Sarah                 | Invite Members                               |                                                                            |  |  |  |  |
|-------------------------------|----------------------------------------------|----------------------------------------------------------------------------|--|--|--|--|
| Portal Home                   |                                              |                                                                            |  |  |  |  |
| Search Potential Applicants   | Invite Member                                |                                                                            |  |  |  |  |
| Search Submitted Applications | After completing the following fields with m | ember and program information, the member will receive an smail with       |  |  |  |  |
| Manage Members                | information for Portal registration and the  | ibility to complete the member portion of the enrollment form. Click "add  |  |  |  |  |
| Invite Members                | Click here for help.                         | is one; otherwise, click save invitation to just send this one invitation. |  |  |  |  |
| SSN & Citizenship Status      | · · · · · · · · · · · · · · · · · · ·        |                                                                            |  |  |  |  |
| Manage Events                 | * First Name: John                           |                                                                            |  |  |  |  |
| Manage Programs               | Middle Name/Initial:                         |                                                                            |  |  |  |  |
| Manage Service Locations      | * Last Name: Doe                             |                                                                            |  |  |  |  |
| Manage Users                  | * Social Security Number:                    | ••• (999999999)                                                            |  |  |  |  |
| Recruitment Workbasket        | * Verify Social Security Number:             | ••• (999999999)                                                            |  |  |  |  |
| S&N Workbasket                | * Date of Birth: 1/1/20                      | 01 (mm/dd/yyyy)                                                            |  |  |  |  |
| S&N Reports                   | * E-Mail Address: johndo                     | e@email.com                                                                |  |  |  |  |
| VISTA Workbasket              | * Program Year: 2018                         |                                                                            |  |  |  |  |
| Sponsor Verification          | * Program Title: Youth                       | uild Atlanta, GA AmeriCorps*National - Atlanta, GA                         |  |  |  |  |
| VISTA Reports                 | Service Location: Select                     |                                                                            |  |  |  |  |
|                               |                                              | cancel add another save                                                    |  |  |  |  |

Enter applicant's data and select the Program Year, Program Title (operating site name), and Service Location from the drop-down lists. *Important: make sure this information is entered correctly* 

Click **add another** to send the current invitation and enter another

Click **save** and then **send** to complete the invitation. The applicant will be notified via email

#### **Member Receives Invitation**

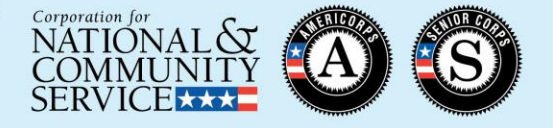

Tue 5/22/2018 11:19 AM

myamericorps@americorps.gov

My AmeriCorps Enrollment

To 🛛 📕 Stone, James R.

Accept invitation via email; complete member portion of Enrollment Form

Dear Jim Stone:

Thank you for applying to serve on AmeriCorps City Year Baton Rouge program. Use the following link to complete your registration and enrollment: <u>http://uatmy.americorps.gov/mp/member/validateInvitation.do?id=743033&pin=cjuuxhha31</u> Please do not reply to this message. If you have any questions or need further assistance, please submit a help request via <u>https://edscncs--</u> <u>tst.custhelp.com/app/ask\_mac</u> or contact the help desk at 1-800-942-2677.

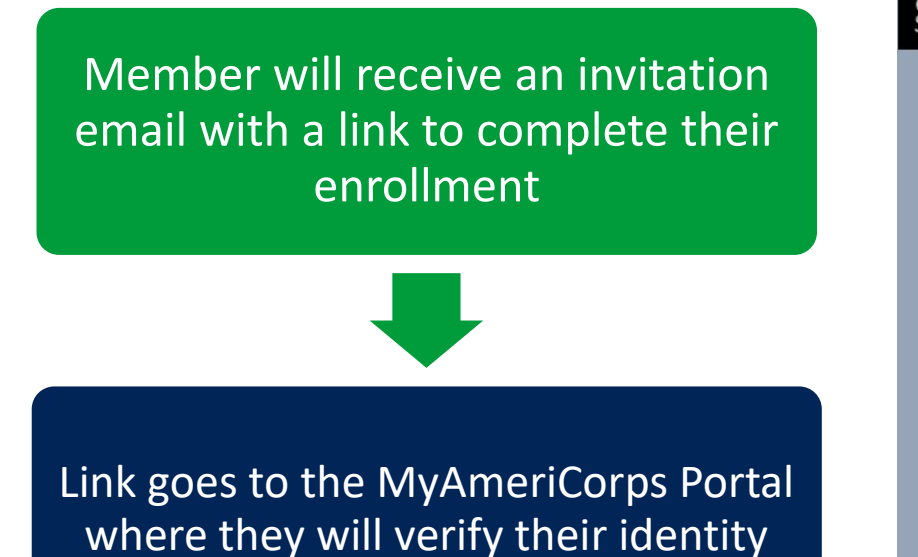

| ational &<br>OMMUNITY<br>RVICE  | A                                   | My AmeriCorps<br>Your Place to Manage Your AmeriCorys Experience                                            | Contact My AmeriCorps   Login<br>FONT SIZE: Default   Large |
|---------------------------------|-------------------------------------|----------------------------------------------------------------------------------------------------|-------------------------------------------------------------|
| Invitation                      | Nerifica                            | ation                                                                                                    |                                                             |
| invitation ver                  | mcauon                              |                                                                                                    |                                                             |
| * Last                          | Name:                               |                                                                                                    |                                                             |
| * Date o                        | of Birth:                           | (mm/dd/yyyy)                                                                                                |                                                             |
|                                 | * SSN:                              | eg. 123456789                                                                                               |                                                             |
| *                               | E-mail:                             |                                                                                                    |                                                             |
| Please comple<br>By clicking on | ete all required<br>"login" you are | fields. An asterisk (*) denotes a required field.<br>a agreeing to the terms and conditions outlined below: |                                                             |
|                                 | -                                   |                                                                                                    |                                                             |
|                                 |                                     |                                                                                                    | submit                                                      |

## **Member Enrollment Form**

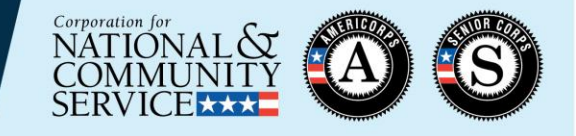

Accept invitation via email; complete member portion of Enrollment Form **Note:** Members who previously served in AmeriCorps must ensure that they are exited from their previous program in MyAmeriCorps

- Per the Grant Terms and Conditions, the Enrollment Form must be completed by the member
  - Programs must request a waiver if this is not possible
- To facilitate successful enrollment, members who have previously served in AmeriCorps must:
  - Ensure that they have been exited from their previous program by verifying with their previous supervisor

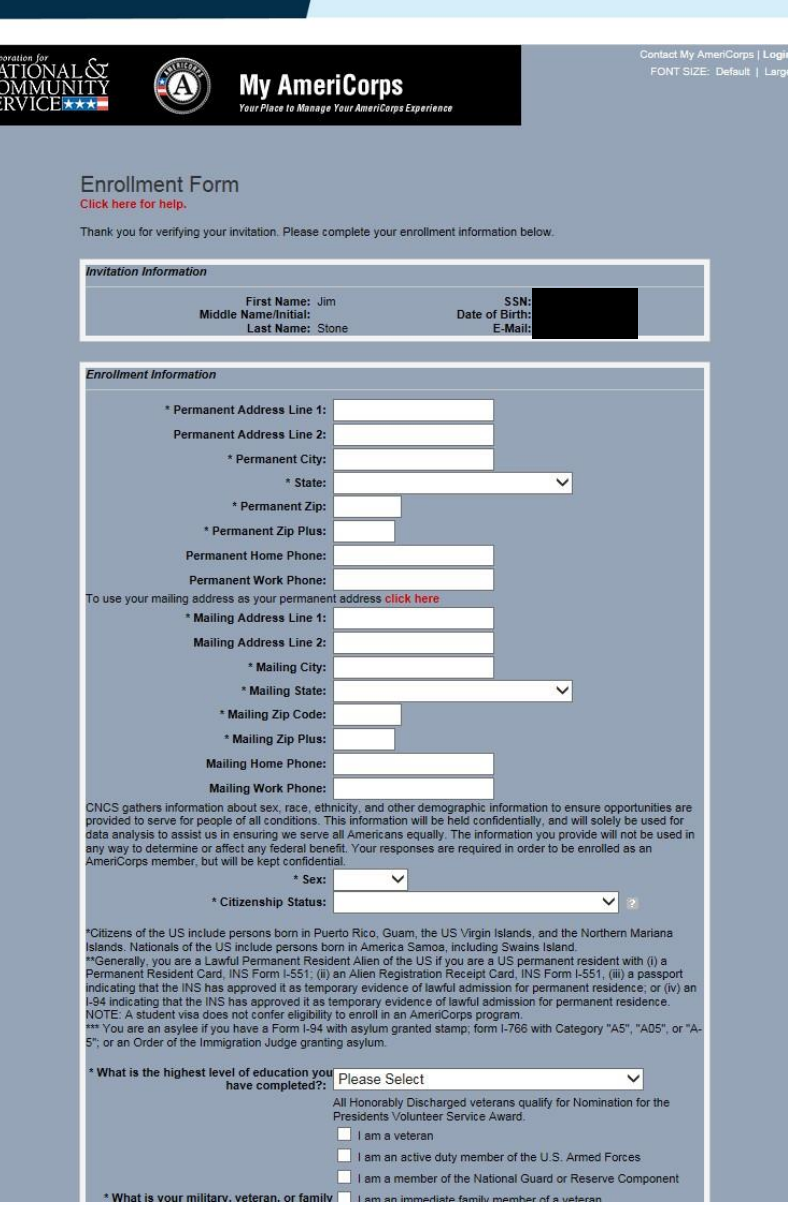

#### **Member Enrollment Form**

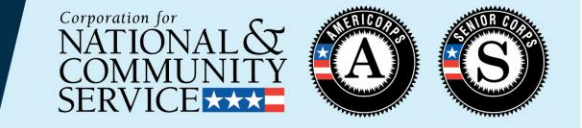

Accept invitation via email; complete member portion of Enrollment Form

> Member clicks "save information" to submit the form and trigger the next steps of the process

|                                                                                                    | TV commercial                                                                                                    |
|----------------------------------------------------------------------------------------------------|----------------------------------------------------------------------------------------------------|
|                                                                                                    | Radio commercial                                                                                                    |
|                                                                                                    | AmeriCorps recruiter/representative                                                                                                    |
|                                                                                                    | Received information in the mail                                                                                                    |
| * How did you hear about this program:<br>(Check all that apply):                                                                                                    | AmeriCorps program poster                                                                                                    |
|                                                                                                    | Other. Please specify                                                                                                    |
|                                                                                                    | Recruitment brochure                                                                                                    |
|                                                                                                    | College Resource Fair                                                                                                    |
|                                                                                                    | Facebook ad or on Facebook in general                                                                                                    |
|                                                                                                    | Twitter                                                                                                    |
|                                                                                                    | Other social media platform.                                                                                                    |
|                                                                                                    | Please specify:                                                                                                    |
|                                                                                                    | AmeriCorps online recruitment system                                                                                                    |
|                                                                                                    | Job search Web page                                                                                                    |
|                                                                                                    | State Service Commission                                                                                                    |
| Enter Your Desired Login Information Below                                                                                                    |                                                                                                    |
| * Desired User Name:                                                                                                    |                                                                                                    |
| * Password:                                                                                                    |                                                                                                    |
| * Confirm Password                                                                                                    |                                                                                                    |
| Commin Password.                                                                                                    |                                                                                                    |
| I understand that a knowing and willful false sta<br>fine or imprisonment or both under Section 100<br>and forfeiture of benefits I may receive as a res<br>Remedies Act, 31 U.S.C. 3801-3812. | atement on this form can be punished by one or more of the following: a<br>D1 of Title 18, U.S.C., exclusion from participation in federal programs,<br>sult of my enrollment or other actions authorized by the Civil Fraud |
|                                                                                                    | save information                                                                                                    |
|                                                                                                    |                                                                                                    |
|                                                                                                    | OMB Number 3045-0054                                                                                                    |
|                                                                                                    |                                                                                                    |
|                                                                                                    |                                                                                                    |
|                                                                                                    |                                                                                                    |
| _Control Us 1 NeuroInform                                                                                                    | l Site Man I Site Index I Office of Increaring General I Site Gou I Brivery I Access                                                                                                    |

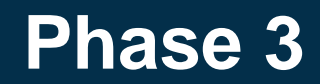

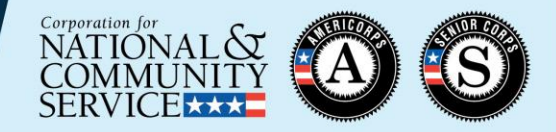

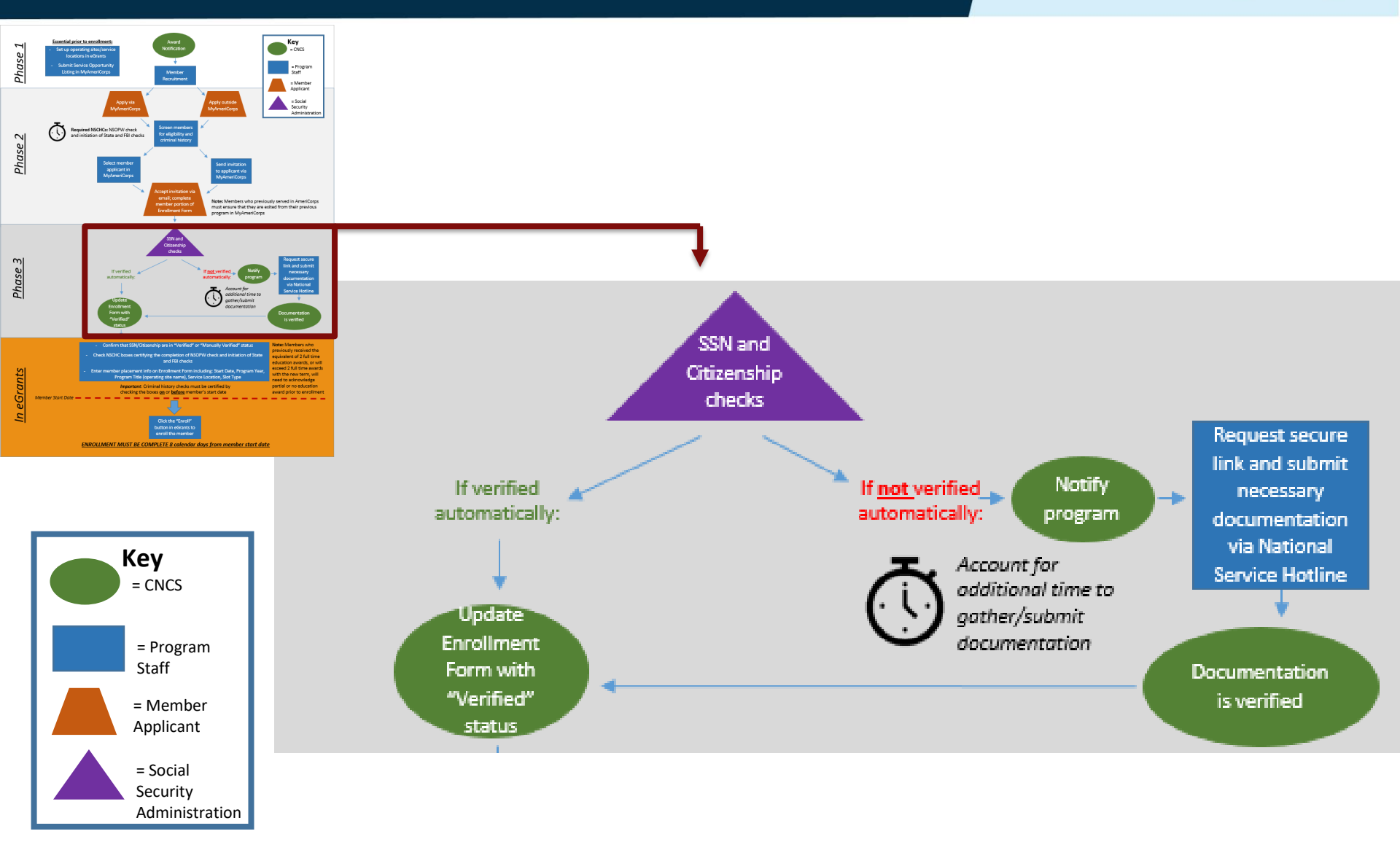

# **SSN & Citizenship Verification**

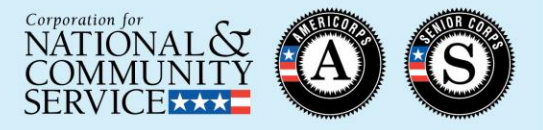

- The Portal submits the record to the Social Security Administration (SSA) as soon as the member completes and saves their section of the enrollment form
- SSA checks the member's citizenship status and social security number (SSN) validity
- Within 3 business days (usually by the next day), the record indicates "Verified" or, if not verified, "Returned" in the Portal

SSN and Citizenship checks Request secure link and submit Notify If verified f <u>not</u> verified necessary automatically automatically. program documentation via National Account for Service Hotline additional time to Update ather/submit Enrollment documentation Form with Documentation "Verified" is verified status

```
SSN Status: Verified - 02/05/2019
Citizenship Status: Returned
```

# **SSN & Citizenship Verification**

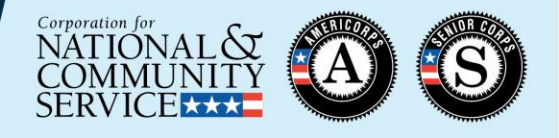

- If not automatically verified by SSA, the program (grantee administrator) receives an email notification to submit additional documentation
  - Citizenship verification: see 45 CFR 2522.200(c)
  - SSN verification: social security card, name change documentation (e.g. marriage certificate, court order, etc.)
- The program requests a Secure File Link from the CNCS National Service Hotline and submits the necessary documents
- If submitted documentation is sufficient to verify eligibility, CNCS staff updates the record to "Manually Verified" within 3 business days. (No email notification is sent.)

If additional documentation is not sufficient or is not legible, the program will be notified via email. This will delay the manual verification process.

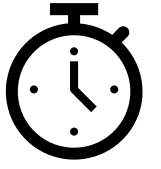

# **Requesting a Secure File Link**

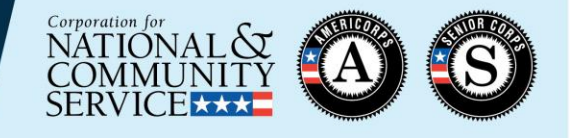

| Request secure<br>link and submit<br>necessary<br>documentation                                                                                                    | uestions.na                                                                                                    | ationalservice.gov                                                          |  |  |  |
|----------------------------------------------------------------------------------------------------|----------------------------------------------------------------------------------------------------|-----------------------------------------------------------------------------|--|--|--|
| via National<br>Service Hotline                                                                                                    | •                                                                                                    | Best practices:                                                             |  |  |  |
| Corporation for<br>NATIONAL<br>COMMUNITY<br>SERVICE       National Service Hotline       Ca<br>Lin         Answers       Ask a Question to WebForm       About       Provide Feedback                                   | ontact Us: 1-800-942-2677<br>ve Cha <u>t</u>                                                                                                    | <ul> <li>Indicate that you are a<br/>State and National</li> </ul>          |  |  |  |
| Submit a question to our support team.                                                                                                    | Announcements                                                                                                    | program enrolling                                                           |  |  |  |
| <b>DO NOT SUBMIT QUESTIONS FOR THE FOLLOWING ISSUES.</b> For security reasons, instead please call the National Service Hotline, 1-800-942-2677, to have these issues addressed:                                        | Dec 18, 2018 is the close for all<br>education award/interest<br>payments. Payments to resume on<br>1/3/19.                                                                                                    | Secure File Link to subm                                                    |  |  |  |
| <ul> <li>Password Reset</li> <li>Account Balances</li> <li>Application Status</li> <li>Check Trace Requests</li> <li>Payment Status</li> <li>Voucher Requests</li> <li>Updates to your account</li> </ul> Top 5 Answers | Hours of Operations:<br>9:00 a.m. to 7:00 p.m. EST, Monday<br>through Friday, during the months of<br>January, May, June, July, August,<br>and September.<br>For the months of February, March,<br>April, October, November and<br>December, normal hours of<br>operations are: | SSN/citizenship<br>verification<br>documentation                            |  |  |  |
| What is FEMA Corps?           How does the AmeriCorps Education Award process work?           How are applications submitted and what are the requirements?                                                             | Monday through Thursday: 9:00 a.m.<br>to 7:00 p.m. EST. Friday: Closed<br>The hotline is closed on all federal                                                                                                    | <ul> <li>If your program has</li> <li>multiple individual cases</li> </ul>  |  |  |  |
| How do I process a Segal AmeriCorps Education Award payment request?<br>Explain to me the different types of AmeriCorps programs.                                                                                       | The National Service Hotline can provide answers for:                                                                                                    | requiring SSN/citizenship                                                   |  |  |  |
| General Question   eGrants Question   My AmeriCorps Question Do not include Social Security Number or Date of Birth. First Name * Last Name *                                                                           | General inquiries: About the Corporation for National & Community Service All AmeriCorps programs All Senior Corps programs All Learn & Serve programs System issues: e Grants system Mute Americaerae Bedal                                                                    | verification at the same<br>time, send these cases<br>under a single ticket |  |  |  |
| Email Address *                                                                                                    | My Americorps Portai      Program specific inquiries:     Applicant, Candidate, Member,     and Alumni questions     Non profit Organizations and                                                                                                    |                                                                             |  |  |  |

#### In eGrants

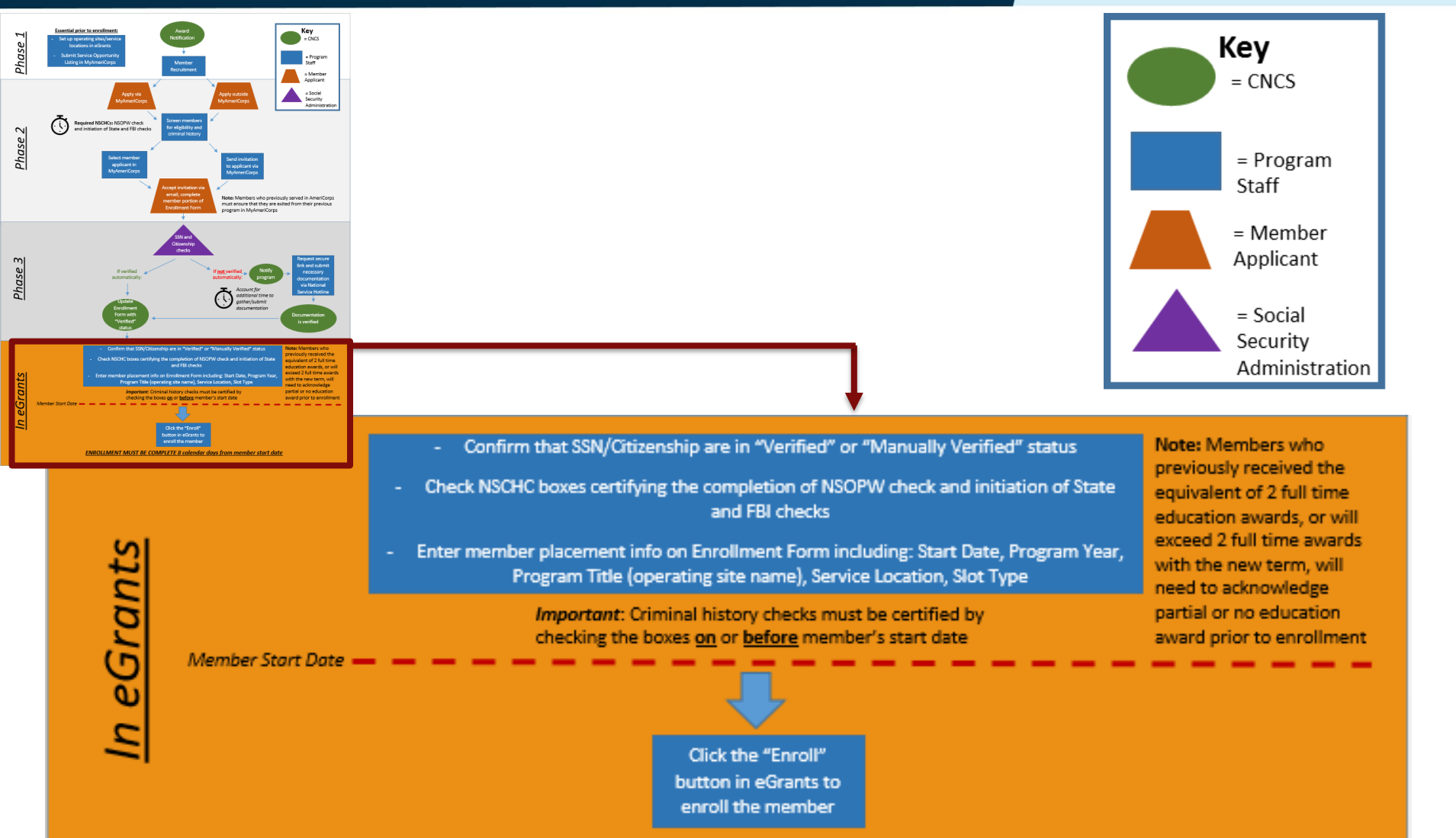

Corporation for

NATIÓNAL & COMMUNITY SERVICE

ENROLLMENT MUST BE COMPLETE 8 calendar days from member start date

#### **Confirming SSN & Citizenship** Verification

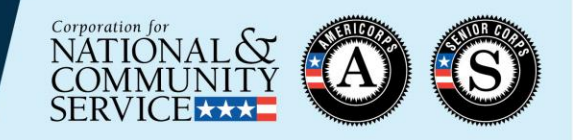

- Confirm that SSN/Citizenship are in "Verified" or "Manually Verified" status

Check NSCHC boxes certifying the completion of NSOPW check and initiation of State and FBI checks

Verification Status Types

Enter member placement info on enrollment form including: Start Date, Program Year, Program Title (operating site name), Service Location, Slot Type

- Open: individual has been invited to participate in a program but has not yet created/updated and saved their MyAmeriCorps Portal Profile
- *Pending:* individual's name, SSN, and DOB have been sent to SSA for verification and are awaiting results
- Verified: individual's SSN/citizenship eligibility has been automatically verified by SSA
- Returned: individual was not verified automatically by SSA; document submission is required to prove eligibility
- Manually Verified: individual's SSN/citizenship eligibility has been verified by CNCS based on submitted documentation
- Cannot be Verified: individual has been proven not to be eligible with respect to SSN or citizenship. (If a program believes this status is incorrect, they can email ASNAdministrativeReview@cns.gov)

# **Completing Enrollment Form Fields**

four dates listed above. It

must be the same or later.

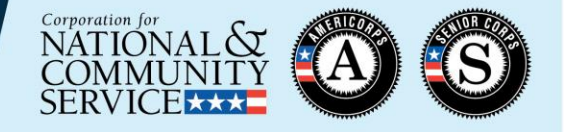

| <ul> <li>Confirm that SSN/Citizenship are in<br/>"Verified" or "Manually Verified" status</li> </ul>                                                                                 | <b>SSN, Citizenship, and Criminal History Verification</b><br>Before a member may be enrolled into the National Service Trust they must have: 1) their SSN and Citizenship status<br>be in a Verified or Manually Verified status; 2) a completed National Sex Offender Public Website check (NSOPW.gov);<br>and, 3) the program initiated state of service and state of residence checks and FBI check, as appropriate, required for<br>this individual. |
|----------------------------------------------------------------------------------------------------|----------------------------------------------------------------------------------------------------|
| <ul> <li>Check NSCHC boxes certifying the<br/>completion of NSOPW check and<br/>initiation of State and FBI checks</li> </ul>                                                        | SSN Status: Verified - 03/10/2019<br>Citizenship Status: Verified - 03/10/2019                                                                                                    |
| <ul> <li>Enter member placement info on<br/>enrollment form including: Start Date,<br/>Program Year, Program Title (operating<br/>site name), Service Location, Slot Type</li> </ul> | NSOPW check:       ✓         I certify that I have conducted, reviewed, and adjudicated the results of a nationwide         NSOPW check:       ✓         - 04/22/2019       ✓         State of Residence, State       I certify that I have initiated the state of service and state of residence checks and FBI of Service, and FBI check         check, as appropriate, required for this individual.         initiation:       ✓                       |
|                                                                                                    | * Please click "save information" after clicking the certification checkboxes in this section.<br>Placement Information                                                                                                    |
| The dates on which the NSCHC                                                                                                    | A member's start date may not be earlier than any of the following: the date you receive confirmation that the                                                                                                    |
| boxes were checked are                                                                                                    | nember's SSN is correct, the date you receive confirmation of a member's citizenship eligibility, the certification date                                                                                                    |
| shown. These may be later                                                                                                    | for completion of the NSOPW, the certification date for the state of service/residence and/or FBI check initiation. In addition, even have five (E) down from the member's start date to certify the member's conclusion.                                                                                                    |
| than the dates on which the                                                                                                    | * Start Date: 04/22/2019                                                                                                    |
| chacks wore actually run                                                                                                    | Program Title:                                                                                                    |
| checks were actually run.                                                                                                    | Service Location:                                                                                                    |
| IMPORTANT: The start date                                                                                                    | * Slot Type: Full Time (1700) [5] w/ Living Allowance                                                                                                    |
| antarad by the program                                                                                                    | * 🗹 I, certify this form as of <b>04/22/2019.</b> 😰                                                                                                    |
| entered by the program                                                                                                    | I understand that a knowing and willful false statement on this form can be punished by one or more of the following:                                                                                                    |
| <u>cannot be earlier than</u> the <b>f</b>                                                                                                    | a fine or imprisonment or both under Section 1001 of Title 18, U.S.C., exclusion from participation in federal                                                                                                    |

a fine or imprisonment or both under Section 1001 of Title 18, U.S.C., exclusion from participation in federal programs, and forfeiture of benefits I may receive as a result of my enrollment or other actions authorized by the Civil Fraud Remedies Act, 31 U.S.C. 3801-3812.

> save information enroll member cancel

## **Enrolling Member**

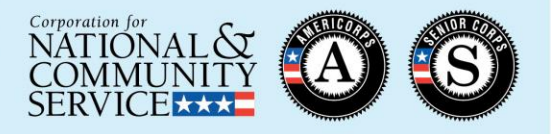

Confirm that
 SSN/Citizenship are in
 "Verified" or "Manually
 Verified" status

Check NSCHC boxes
 certifying the completion of
 NSOPW check and initiation
 of State and FBI checks

 Enter member placement info on enrollment form including: Start Date,
 Program Year, Program Title (operating site name),
 Service Location, Slot Type \* Start Date:
04/22/2019

\* Program Year:
2018

\* Program Title:
Service Location:

\* Slot Type:
Full Time (1700) [5] w/ Living Allowance

I understand that a knowing and willful false statement on this form can be punished by one or more of the following: a fine or imprisonment or both under Section 1001 of Title 18, U.S.C., exclusion from participation in federal programs, and forfeiture of benefits I may receive as a result of my enrollment or other actions authorized by the Civil Fraud Remedies Act, 31 U.S.C. 3801-3812.

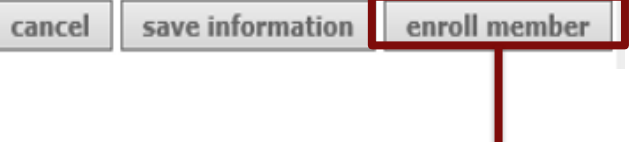

Once all information has been entered correctly, the "enroll member" button will become active. *All information on the form can be entered and saved ahead of time EXCEPT the start date and slot type, which cannot be saved prior to the date of enrollment.* 

Click the "Enroll" button in eGrants to enroll the member

## **Partial Award Acknowledgment**

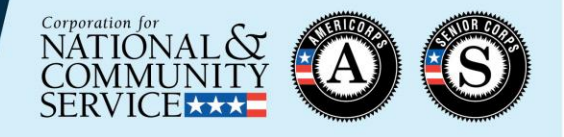

- Members who previously received the equivalent of 2 full time education awards, or will exceed 2 full time awards with the new term, will need to acknowledge partial or no education award prior to enrollment
- Program View:
- After clicking "enroll" program staff will see this note for members who need to perform this
   acknowledgment
- Additionally, Member Enrollment Status will indicate pending partial award acknowledgement. THE MEMBER ENROLLMENT IS NOT COMPLETE

| eGran                         | ſS                   |                  |                       |                  |                             |                 |                   |               |  |
|-------------------------------|----------------------|------------------|-----------------------|------------------|-----------------------------|-----------------|-------------------|---------------|--|
| Welcome Alyson                | Workbasket           |                  |                       |                  |                             |                 |                   |               |  |
| Portal Home                   |                      |                  |                       |                  |                             |                 |                   | -             |  |
| Trainee Profile               | An en                | nail notificatio | on was sent           | Plea:<br>to memb | se note:<br>per applicant t | o acknowled     | oe partial award. |               |  |
| Search Potential Applicants   |                      |                  |                       |                  | approarte                   |                 | 5- partial analon |               |  |
| Search Submitted Applications | Pending              |                  | n Invitations Pending |                  | ending                      | Status Cha      | nge Pendi         | Pending Exits |  |
| Manage Members                | Applications         |                  |                       | Enro             | ollments                    | Request         | s                 |               |  |
| Invite Members                |                      |                  |                       |                  |                             |                 |                   |               |  |
| SSN & Citizenship Status      | Click here for help. |                  |                       |                  |                             |                 |                   |               |  |
| Manage Events                 | Results 1 Through    | 11               |                       |                  |                             | Yo              | ur search returne | d 1 results.  |  |
| Manage Programs               |                      |                  |                       |                  |                             |                 | Member            |               |  |
| Manage Service Locations      | Name 👻               | Program •        | Program<br>Year       | Role 🕨           | Date<br>Submitted           | Request<br>Type | Enrollment >      |               |  |
| Manage Users                  |                      |                  |                       |                  |                             |                 | Deadline Deatlink |               |  |
| Recruitment Workbasket        |                      |                  | 2018                  |                  | 04/22/2019                  | invitation      | Award             | Delete?       |  |
| S&N Workbasket                |                      |                  |                       |                  |                             |                 | Acknowledgment    |               |  |
| S&N Reports                   |                      |                  |                       |                  |                             |                 |                   |               |  |

# **Partial Award Acknowledgement**

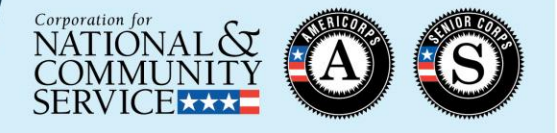

#### Member View

#### When the program attempts to enroll the member, an email will be sent to the member that looks similar to this:

| Original Message                                                                                                    |
|----------------------------------------------------------------------------------------------------|
| From: myamericorps@americorps.gov <myamericorps@americorps.gov></myamericorps@americorps.gov>                                                                                 |
| Sent: Monday, April 22, 2019 11:23 AM                                                                                                    |
| To:                                                                                                    |
| Subject: Segal AmeriCorps Partial Education Award Acceptance Notice                                                                                                    |
|                                                                                                    |
| ***PLEASE DO NOT REPLY TO THIS MESSAGE***                                                                                                    |
|                                                                                                    |
| Dear                                                                                                    |
|                                                                                                    |
| This e-mail is to notify that you are currently in the process of being enrolled in the National Service Trust.                                                               |
|                                                                                                    |
| You have already received the value of 1.17 education awards. By law, the maximum value of education awards that you may receive is the value of two full-time awards         |
| (2.0). Based upon the value of education awards you have already received, upon successful completion of this term of service you will be eligible to receive a partial       |
| education award with a value of 0.83, award which is equal to \$4933.33.                                                                                                    |
|                                                                                                    |
| If you wish to participate in this term of service upon completion of which you will receive a partial education award, please click on the link below which will take you to |
| AmeriCorps website. Log into your account and click on the "Enrollment Form" link on the left hand side.                                                                      |
| http://uatmy.americorps.gov/mp                                                                                                    |
| Once on the enrollment form, go to the button on the page to accept/decline the partial award.                                                                                |
| Please do not reply to this message. If you have any questions or have further assistance, please submit a help request via https://edscncstst.custhelp.com/app/ask mac or    |
| contact the help desk at 1-800-942-2677.                                                                                                    |

# **Partial Award Acknowledgement**

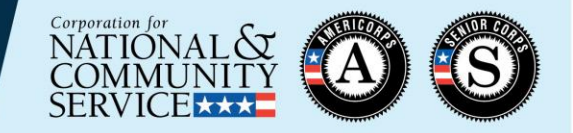

At the end of the member's enrollment form, the member will be asked to check if they accept or decline a partial education award.

| r's | Partial Award Acknowledgment                                                                                                    | I Accept, I wish to enroll in a term of service, and understand that<br>upon successful completion of this term, I will receive a partial<br>education award     I Decline, I do NOT wish to enroll in a term of service, and<br>understand that upon successful completion of this term, I will receive a<br>partial education award |
|-----|----------------------------------------------------------------------------------------------------|----------------------------------------------------------------------------------------------------|
| n   | I understand that a knowing and willful false<br>fine or imprisonment or both under Section 1<br>and forfeiture of benefits I may receive as a<br>Remedies Act, 31 U.S.C. 3801-3812. | statement on this form can be punished by one or more of the following: a<br>1001 of Title 18, U.S.C., exclusion from participation in federal programs,<br>result of my enrolment or other actions authorized by the Civil Fraud                                                                                                    |

Once this information is saved, the member enrollment status in eGrants will be updated to "Partial Award Acknowledged."

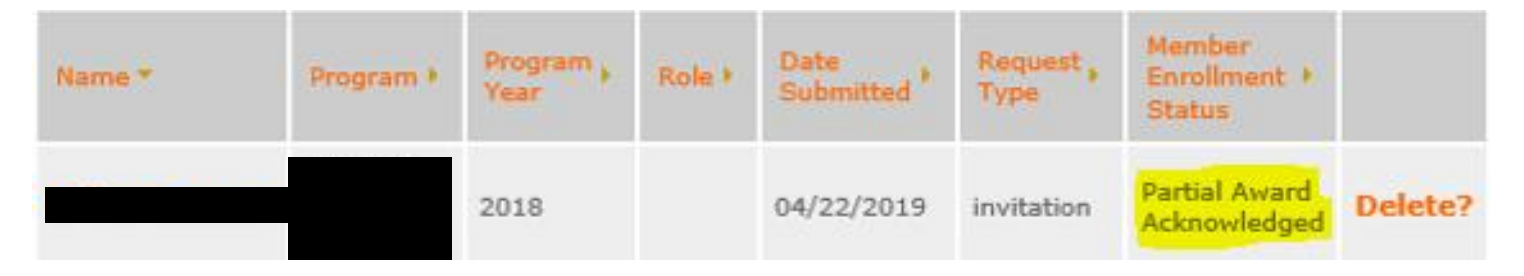

The program can then return to the member enrollment form and take the "enroll" action. **ONLY THEN IS THE MEMBER ENROLLMENT COMPLETE.** 

cancel save information enroll member

Click the "Enroll" button in eGrants to enroll the member

#### What To Do if the "Enroll" Button Isn't Active

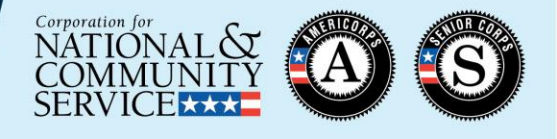

| ~~       | 27 | ~ |   |   |
|----------|----|---|---|---|
| <b>.</b> |    |   | - |   |
|          |    | - | - | - |

save information

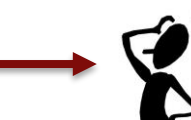

- 1) Check the member's SSN and citizenship verification status
  - Both statuses must be "Verified" or "Manually Verified"

enroll member

- Verification dates must be on or before the entered start date
- 2) Check the NSCHC certifications
  - Both boxes must be checked
  - Certification dates must be on or before the entered start date
- 3) Check the entered start date
  - Must be no later than today's date
  - Must be no earlier than 8 calendar days prior to today's date
  - Must be <u>no earlier than</u> the SSN/citizenship verification dates
  - Must be <u>no earlier than</u> the NSCHC certification dates
- 4) If all of the steps above are complete and you still cannot enroll the member, contact the National Service Hotline

#### Resources

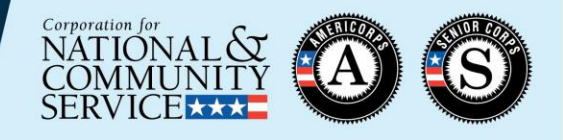

- Subgrantees should reach out to their Direct grantee or State Commission for additional resources and guidance as it relates to your specific program
- Managing AmeriCorps Grants webpage, under "Enrollment" section
  - Slides and recording for this training
  - Enrollment Flow Chart
  - Enrollment policy documents
- CNCS National Service Hotline
  - 1-800-942-2677
  - <u>https://questions.nationalservice.gov</u>
- <u>Criminal History Check Resources</u>
- Member Service Opportunity Listing Resources

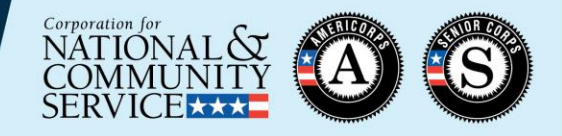

# THANK YOU!